# Sistemul de operare MS-DOS

Manual scris și conceput de Vornicescu Silviu Vornicescu Silviu

Sistemul de operare MS-DOS

# Sistemul de operare MS-DOS

Acest sistem de operare a apărut ca o necesitate de a înlocui obositoarele benzi magnetice, care erau folosite pentru stocarea și căutarea informației. **MS-DOS** reprezintă prescurtarea de la **MicroSoft Disk Operating System**, adică **Sistem de operare cu disc.** 

**MS-DOS** este o interfață în mod text, între calculator și utilizator, care permite "**dialogul**" adică introducerea de informație de la tastatură și citirea comenzilor și a răspunsurilor, pe ecran.

Deși la ora actuală este foarte puțin folosit, atunci cînd calculatorul nu mai pornește, singura posibilitate, este să avem o dischetă de pornire și să ne folosim de comenzile acestui sistem de operare.

În sistemele de operare actuale, adică în Windows 95 și 98 se află "ascuns" în subdirectorul WINDOWS\COMMAND, sistemul de operare MS-DOS. Pentru a intra în MS-DOS se parcurg următorii pași :

- 1. Se execută clic stînga pe butonul "Start" din bara de sistem sau apăsăm combinația de taste Ctrl + Esc și ne deplasăm cu săgeată în sus și apoi se alege opțiunea "Shut Down".
- 2. Selectăm butonul radio cu opțiunea "Restart in MS-DOS mode" și apăsăm OK.

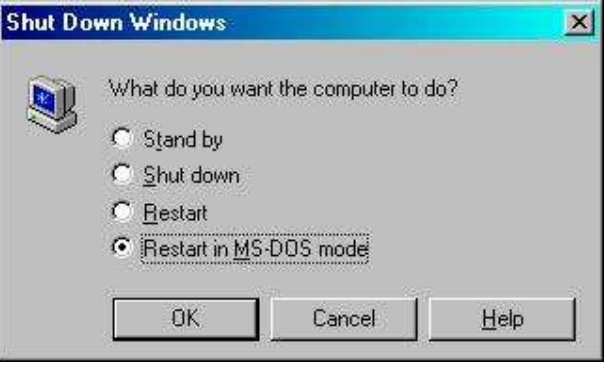

**3.** Acum ne aflăm în catalogul (directorul) **C:\Windows** şi putem executa comenzi şi programe specifice **MS-DOS**.

Pentru revenire în sistemul de operare Window, se scrie la tastatură cuvîntul "EXIT".

Autoexec.Bat este un fișier de tip *batch*, adică un fișier de comenzi indirecte, care se execută automat și secvențial, atunci cînd se pornește calculatorul. Față de comenzile incluse în Autoexec.Bat de către programul de instalare, se pot introduce comenzi noi pentru a fi executate. De exemplu se poate introduce în Autoexec.Bat o comandă care să pornească automat un alt program.

**Config.Sys** este utilizat pentru a configura sistemul de operare **DOS**, în funcție de cerințele utilizatorului și este creat de programul de instalare, a sistemului de operare.

Vornicescu Silviu S

#### Sistemul de operare MS-DOS

**Numele de fişiere** pot avea maxim opt caractere formate din litere şi cifre. Majoritatea au şi o extensie formată din trei litere, care ajută la identificarea tipului fişierului.

| Ν                 | U | Μ | Е | L | Е     |             |  | - | Ε | Χ | Т |
|-------------------|---|---|---|---|-------|-------------|--|---|---|---|---|
| Maxim 8 caractere |   |   |   |   | Punct | 3 caractere |  |   |   |   |   |

Un caracter poate fi orice literă de la A la Z, orice cifră de la 0 (zero) la 9 (nouă) și oricare dintre următoarele caractere speciale : ! @ # \$ % ^ & ( ) { } ' \_ ~

Literele mari sau mici, sînt interpretate la fel. De exemplu : **FISIER.DOC** este acelaşi cu **fisier.doc**. Nu se admit spaţii, virgule sau backslash-uri (\). Punctul se foloseşte numai pentru a separa numele de extensie şi nu poate fi folosit ca parte a unui nume de fişier.

### Exemple de extensii de fişiere :

- .Bat Fişier batch, cu comenzi indirecte
- .Bmp Înseamnă bitmap, adică o hartă de puncte. Este un fișier grafic.
- .Com Fişier direct executabil
- **.Exe** Fişier direct executabil
- .Gif Fişier grafic
- .Jpg Jpeg. Fişier grafic

Fișierele sînt ținute în cataloage (directoare) și în subcataloage (subdirectoare). Un director (catalog) deosebit este directorul rădăcină, care se reprezintă printr-un backslash (\), deci directorul rădăcină al unității **C** este **C:**\

Prin ramificare din directorul rădăcină, ca un arbore, se pot creea alte cataloage, numite **subcataloage (subdirectoare).** Se pot creea subdirectoare, pentru fiecare program sau grup de fişiere în parte. **Directoarele** trebuiesc privite ca nişte încăperi, iar **subdirectoarele** trebuiesc privite ca pe nişte sertate în care sînt depozitate informații. Subdirectoarele și fișierele sînt separate între ele printrun backslash (\). Exemplu : **C:\Documente**\

O comandă DOS este formată din trei părți :

#### 1. Comanda propriu-zisă

- 2. **Parametrii opționali**, care comunică sistemului de operare **DOS**, care sînt fișierele și cataloagele cu care să lucreze
- 3. **Comutatorii logici**, care sînt nişte opţiuni care se pot folosi împreună cu o comandă şi sînt precedaţi întotdeauna de un slash (/).

Pentru a opri o comandă în curs de desfăşurare, se apasă tasta **Space** sau se folosește combinația **Ctrl + C**. Cînd se ține apăsată tasta **Ctrl**, pe ecran apare semnul ^ (caret – semn de omisiune). Dacă apăsăm combinația **Ctrl + C**, pe ecran apare ^**C**.

Comenzile sînt de două tipuri : interne și externe. Comenzile interne sînt încărcate în memorie la pornire, în programul **Command.Com** care este interpretorul de comenzi. Comenzile externe, sînt de fapt programe care se

găsesc în catalogul **DOS** sau mai nou se găsesc în **Windows\Command\**. Pentru a lucra cu o comandă externă, trebuie mai întîi să ne mutăm în catalogul **DOS** și sistemul va recunoaște comenzile cînd le introducem de la tastatură. Dacă nu dorim să ne "**deplasăm**" în catalogul **DOS**, putem să adăugăm comenzii o cale de acces, ca în exemplul următor :

### C:\DOS\FORMAT A:

Pentru ca sistemul de operare **DOS** să aibe acces permanent la toate comenzile, interne sau externe, indiferent care este catalogul curent, trebuie creată o cale de acces permanentă.

Pentru ca **DOS** să aibe acces la toate comenzile interne şî externe, indiferent care este catalogul curent, trebuie creată o cale de acces permanentă. Pentru aceasta trebuie introdusă în fişierul **Autoexec.Bat** următoarea comandă :

### PATH=C:\DOS

Comanda PATH cere sistemului de operare DOS, să-și caute comenzile externe în catalogul (Directorul) **\DOS** și atunci nu mai este nevoie să se țină cont de catalog, cînd se introduce o comandă. Datorită comanzii **PATH** introdusă în **Autoexec.Bat**, sistemul înțelege cînd se tastează de exemplu :

### FORMAT A:

Se pot introduce și alte cataloage în comanda **PATH**, astfel încît să se poată rula programele din orice catalog. Comanda **PATH** identifică numai fișierele direct executabile, nu și fișierele de date. Numele și calea spre cataloage, se separă prin semnul punct și virgulă (;). De exemplu o cale de acces poate arăta astfel :

### PATH=C:\DOS;C:\WINDOWS;C:\WORD

Calea de acces la un fişier, constă în următoarele :

- Unitatea de disc. Este desemnată cu ajutorul unei litere, urmată de semnul două puncte (:), ceea ce arată căte vorba de o unitate de disc. Dacă un fişier se află pe unitatea C, atunci C: reprezintă prima componentă a căii fişierului.
- Calea de căutare a catalogului. Aceasta este formată dintr-un backslash (\) urmat de numele catalogului, urmat de un alt backslash. Se poate indica un subcatalog, cu ajutorul numelui acestuia, urmat de un alt backslash. De exemplu, dacă avem un fişier aflat într-un catalog numit DOCUMENTE, care este un subcatalog al catalogului WORD, atunci calea de căutare a catalogului, este următoarea :

### C:\WORD\DOCUMENTE

> Numele de fișier. Se tastează numele fișierului, de exemplu :

### BUGET.DOC

Pentru a suplini mai multe caractere consecutive, se folosește semnul asterisc (\*), iar pentru a suplini un singur caracter, se folosește semnul întrebării (?).

### Exemple :

- \*.\* = orice fişier, cu orice extensie
- **\*.DOC** = orice fişier, cu extensia **DOC**
- **BUGET\*.\*** = toate fişierele care încep cu **BUGET**, cum ar fi : **BUGET97**, **BUGET98**, **BUGET99**
- **CAP?.DOC** = marchează toate fișierele, de la **CAP1.DOC** la **CAP9.DOC** dar nu și **CAP10** sau alte fișiere.

Unele comenzi au opțiuni suplimentare, numite <u>comutatori logici</u>, care se introduc după numele comenzii, cu ajutorul semnului **slash** (*I*). Se pot folosi mai mulți comutatori, într-o singură comandă.

# Mutarea dintr-un catalog în altul

Fiecare program sau grup de fişiere, are propriul catalog şi de aceea pentru a avea acces la informații, trebuie să putem trece de la un catalog la altul.

**Un program** este un set de instrucțiuni scrise într-un limbaj de programare, pe care **PC**-ul îl înțelege și îl execută. Programe sînt pentru prelucrare de imagine, de sunet, de informații economice (contabilitate), baze de date, jocuri și altele.

Pentru a trece dintr-un catalog în altul se folosește comanda **CD**, care este prescurtarea de la "**change directory**". Pentru a ne muta în catalogul **DOS** se tastează astfel :

### CD C:\DOS

Dacă dorim să ne mutăm în catalogul **NC**, se tastează astfel :

### CD C:\NC

Trebuie să fim atenți să tastăm backslash (\) și nu slash (/).

# Listarea fişierelor dintr-un catalog

Pentru a lista pe ecran, numele fișierelor dintr-un director se folosește comanda **Dir**. Folosirea acestei comenzi, este la fel cu afișarea cuprinsului unei cărți și este folosită pentru a afla conținutul unei dischete, al unui hard disc sau al unui compact disc.

#### Exemple :

| Dir              | <ul> <li>afişează conţinutul directorului curent</li> </ul>                                                                                                    |
|------------------|----------------------------------------------------------------------------------------------------|
| Dir /P           | <ul> <li>comutatorul P cere calculatorului să oprească listarea<br/>ce a umplut un ecran</li> </ul>                                                                                                    |
| Dir /?           | = afişează ajutorul pentru această comandă                                                                                                    |
| Dir A:           | = afișează conținutul dischetei introduse în unitatea A:                                                                                                    |
| Dir /P /W        | <ul> <li>afişează conţinutul directorului curent, pe cinci coloane<br/>cu oprirea listării. Cînd apare mesajul :</li> </ul>                                                                                                    |
|                  | Press any key to continue se apasă o tastă, pentru a continua listarea                                                                                                    |
| Dir /P /A        | = afişează conţinutul directorului curent, împreună cu alte<br>Informaţii, cum sînt : DIR dacă este un Director (Catalog)<br>sau un număr ce reprezintă mărimea fişierului. Este afişată<br>data şi ora ultimei modificări, dimensiunea totală a fişierelor<br>listate şi numărul de octeţi liberi pe unitatea de disc. |
| Dir \111 /P      | = afişează fişierele din catalogul 111, indiferent în ce<br>catalog ne aflăm.                                                                                                    |
| Dir /O /P        | = afişează conținutul directoarelor în ordine alfabetică                                                                                                    |
| Dir A*.DOC       | <ul> <li>afişează orice fişier care începe cu litera A şi are<br/>extensia DOC</li> </ul>                                                                                                    |
| Dir A?A.DOC      | <ul> <li>afişează orice fişier care începe cu litera A, urmat de<br/>un caracter oarecare, apoi iar litera A.</li> </ul>                                                                                                    |
| Dir C:\ *.TXT /S | = caută orice fișier cu extensia TXT, pe discul <b>C:</b>                                                                                                    |
| Dir A: /W>PRN    | <ul> <li>listează la imprimantă, conţinutul dischetei. Semnul &gt;<br/>este simbolul redirecţionării. PRN este numele DOS<br/>pentru imprimantă.</li> </ul>                                                                                                    |
| Dir>LISTA.TXT    | <ul> <li>creează un fişier care conţine lista fişierelor din<br/>catalogul curent</li> </ul>                                                                                                    |

### Copierea, mutarea și redenumirea fișierelor

<u>Copierea</u> este operația prin care se obține un alt fișier în locul destinație, pe lîngă fișierul original, care rămîne în locul sursă, deci acum informația este prezentă în două locuri. Pentru copiere se folosește comanda COPY.

<u>Mutarea</u> este operația prin care se transferă un fișier din **locul sursă** în **locul destinație**, deci informația rămîne prezentă doar într-un singur loc. Pentru mutare se folosește comanda **MOVE**.

### COPY BUGET.DOC C:\111 COPY A:\\*.\* C:\111

### COPY BUGET.DOC BUGET.000

- COPY \*.DOC A:
- COPY A:\\*.\* A:

- = copie fişierul BUGET.DOC în C:\111
- copie orice fişier cu orice extensie
   De pe discul A pe discul C
- copie fişierul BUGET cu o altă extensie, pentru a crea o copie de siguranţă
- = copie orice fişier cu extensia DOC pe discheta din unitatea A:
- copie orice fişier cu orice extensie de pe o dischetă pe alta, folosind o singură unitate de disc

Pentru mutare, se folosește aceiași sintaxă, doar că în loc de comanda **COPY** se folosește comanda **MOVE**.

Pentru redenumire, se folosește comanda REN.

### **REN BUGET01.DOC BUGET02.DOC**

Cînd redenumim un fişîer, este bine să se păstreze aceiași extensie, pentru că altfel programul care îl folosește, nu mai știe să îl folosească.

# **Stergerea fişierelor**

Operația de ștergere a fișierelor se face atunci cînd nu vrem să le mai folosim și se face cu comanda **DEL**. Sintaxa comenzii **DEL** este foarte simplă :

### DEL numefişier

De exemplu, dacă se dorește ștergerea fișierului **BUGET.DOC** care se află în catalogul (directorul) **\ALMEUDOC**, atunci se folosesc comenzile :

### CD C:\ALMEUDOC DEL BUGET.DOC

Dacă se dorește, se poate efectua operația de ștergere, scriind o singură linie de comandă, ca în exemplul de mai jos :

### DEL C:\ALMEUDOC\BUGET.DOC

Dacă se primește mesajul de eroare **Acces Denied** (Acces interzis) la utilizarea comenzii **DEL** asta înseamnă că fișierul este protejat. Pentru a-l deproteja, trebuie utilizată comanda **ATTRIB**, dar trebuie să avem în vedere că fișierul a fost protejat dintr-un anumit motiv.

### <u>Stergerea unor fișier selectate</u>

După cum am învăţat, **MS-DOS** utilizează două caractere de înlocuire, şi anume : asteriscul (\*) pentru a înlocui mai multe caractere, ca în exemplul : \*.DOC şi semnul întrebării (?) pentru a înlocui un singur caracter, ca în exemplul : BUG??.DOC.

De exemplu, dacă se dorește să se șteargă toate fișierele din catalogul **ALMEUDOC** se scrie următoarea linie de comandă :

**DEL** \*.\*

Dacă dorim să ni se ceară confirmarea, înainte de a şterge un fişier, atunci se adugă comutatorul **/P** (de la invitație), la sfîrșitul comenzii **DEL**.

### DEL \*.\* /P

Sistemul de operare **MS-DOS** ne întreabă înainte de a șterge fiecare fișier. Se apasă **Y** pentru a șterge fișierul sau **N** pentru a sări peste acel fișier, fără a-l șterge.

### Crearea unui director (catalog)

Pentru a crea un catalog se folosește comanda **MD** (Make Directory – creează catalog). Catalogul care se creează se află în catalogul curent. Dacă ne aflăm în catalogul rădăcină el se numește Catalog (Director) iar dacă ne aflăm într-un catalog, atunci el se numește Subcatalog (SubDirector).

De exemplu, pentru a crea catalogul Proiecte, se tastează comanda :

### **MD Proiecte**

Se pot crea cataloage și într-un alt catalog decît în cel curent, adăugînd

calea:

### MD C:\Proiecte

### **Formatarea**

**Formatarea** este operația prin care o unitate de disc, este împărțită în piste și sectoare. **Pistele** sînt nişte cercuri concentrice, care pornesc cu numerotarea de la exterior către interior. **Sectoarele** seamănă cu feliile de portocale, atunci cînd portocala este tăiată transversal de la jumătate.

Prin operaţia de formatare, unităţile de disc sînt pregătite să înregistreze informaţie. Este necesară o singură formatare la început. Dacă avem deja date, prin operaţia de formatare se pierd toate datele de pe acea unitate de disc. Operaţia se practică cînd nu se poate distruge un virus.

Pentru a formata o dischetă, se tastează comanda :

### Format A:

lar pentru a formata harddiscul se tastează comanda :

### Format C:

La ora actuală, datorită capacității mari de stocare a harddiscurilor moderne, ele sînt partiționate, adică împărțite în mai multe discuri logice. Astfel că pentru un HDD nu mai este alocată numai litera **C** ci se alocă mai multe litere, conform cu cîte partiții există. Pentru formatare se scrie litera corespunzătoare unității logice.

**Eticheta de volum** sau **Volume Label** este numele dat unui disc, nume ce se înregistrează electronic pe discul propriu-zis, în timpul procedurii de formatare. Acesta apare pe ecran, atunci cînd se folosește comanda **DIR**.

Dacă în timpul formatării se descoperă **sectoare defecte**, ele sînt marcate pentru ca sistemul de operare să nu le folosească.

O dischetă care încă se mai folosește la ora actuală (Ianuarie 2000) este cea de 3,5 inc. Prin formatare ea are 80 de piste, cu cîte 18 sectoare pe pistă și folosește ambele fețe, fără a fi întoarsă.

### Copierea dichetelor

Pentru copierea dischetelor se folosește comanda **Diskcopy**. De obicei se folosește o singură unitate de disc și de aceea comanda are forma :

#### Diskcopy A: A:

Prima unitate este **discul sursă** (A:) iar a doua discul destinație, care în cazul nostru este tot A: . Există calculatoare cu a doua unitate de disc la fel și atunci se scrie B: .

La copierea dischetelor cu comanda **Diskcopy** trebuie să avem ambele unități de disc cu aceiași densitate, deci nu putem copia cu această comandă de pe dischete de 5,25 inch (cine mai are așa ceva ?) pe dischete de 3,5 inch.

### Verificarea unităților de disc

Pentru a verifica starea unei unități de disc și pentru a încerca să facem remedieri, se utilizează comanda **Scandisk**.

| Scandisk C: D:       | Scanează unitățile de disc C: și D:                 |  |  |
|----------------------|-----------------------------------------------------|--|--|
| Scandisk /ALL        | Scanează toate unitățile de disc                    |  |  |
| Scandisk C: /Autofix | Scanează Discul C: și înștiințează utilizatorul     |  |  |
|                      | cînd întîlneşte defecte şi oferă posibilitatea de a |  |  |
|                      | alege cum să procedăm.                              |  |  |

4 I V

### Despre memorie

|                      | cea mai importantă parte de memorie.                                                                                                    |
|----------------------|----------------------------------------------------------------------------------------------------|
| Memoria superioară   | <ul> <li>Reprezintă memoria dintre 640 Ko şi 1 Mo. În<br/>mod normal, această zonă este rezervată pentru<br/>sistemul de operare.</li> </ul>                                                                                                    |
| Memoria extinsă      | – Este memoria peste 1 Mo. Aceasta nu poate fi<br>folosită pentru a rula programe, ci doar pentru<br>stocarea temporară a datelor. Numai anumite<br>programe speciale, cum ar fi Windows 3.1 sau<br>3.11 sau AutoCAD-ul pot folosi această zonă de<br>memorie. Aceste programe au acces la memoria<br>extinsă, nu prin intermediul sistemului de operare<br>DOS, ci printr-un manager al memoriei extinse<br>cum ar fi EMM386.EXE. |
| Memoria suplimentară | <ul> <li>(High memory). Reprezintă primii 64 Ko de<br/>memorie extinsă. Cu ajutorul unui manager de<br/>memorie cum ar fi HIMEM.SYS, sistemul de<br/>operare DOS poate avea acces direct la această<br/>parte a memoriei extinse. În memoria înaltă sînt<br/>stocate programele pentru dispozitivele periferice,</li> </ul>                                                                                                    |

programele rezidente în memorie sau chiar sistemul DOS. Memoria expandată – Este o memorie specială care este cuplată cu

**Memoria expandată** – Este o memorie specială care este cuplată cu DOS-ul printr-o fereastră din memoria superioară.

Pentru a vedea cîtă memorie are sistemul de calcul și de care tip se scrie comanda : **MEM** și se apasă **Enter**.

Pentru a afişa o listă de programe încărcate curent în memorie, se folosește comanda **MEM** împreună cu comutatorul logic **/C** și cu comutatorul logic **/P** pentru a se afișa informațiile ecran cu ecran. Comanda se scrie astfel :

MEM /C /P

## Editarea unui fișier cu editorul DOS

Pentru a porni acest editor, se tastează în linia de comandă **Edit** și pe ecran ne apare fereastra programului.

| lile D                              | dit Search                   | iew        | ptions  elp<br>C:\WIN-98\BPW.INI |        |       |   |
|-------------------------------------|------------------------------|------------|----------------------------------|--------|-------|---|
| [Startup]<br>CfgPath=C<br>SizeOrg=2 | :\BP\BIN\BPW<br>,44,44,602,4 | -CFG<br>35 |                                  |        |       | 1 |
| [Debugger]<br>ExePath=C             | ]<br>:\BP\BIN\               |            |                                  |        |       |   |
| [Workshop<br>ExePath=C              | ]<br>:\8P\8IN\               |            |                                  |        |       |   |
| [Winsight<br>ExePath=C              | ]<br>:\BP\BIN\               |            |                                  |        |       |   |
| [Profiler<br>ExePath=C              | ]<br>:\BP\BIN\               |            |                                  |        |       |   |
|                                     |                              |            |                                  |        |       | 4 |
| F1=Help                             |                              |            |                                  | Line:1 | Col:1 |   |

Imaginea nr. 1 : Editorul DOS

Este un editor simplu care poate crea fișiere noi, le poate deschide, le putem salva pe disc, le putem tipări, se pot face căutări. Este bun pentru editarea fișierelor Autoexec.bat și Config.sys.

# Fişierul Autoexec.bat

lată cîteva din cele mai obișnuite comenzi dintr-un fișier Autoexec.Bat :

- PATH (Cale). Indică sistemului de operare DOS o listă de cataloage în care să caute fişierele program ce nu se găsesc în catalogul curent.
  PATH C:\DOS
- > SMARTDRV.EXE . Această comandă introdusă în Autoexec.bat

Vornicescu Silviu vornicescus@yahoo.com 0741.145.430